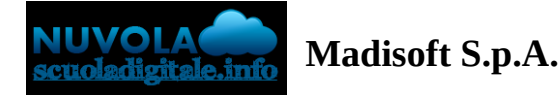

# Effettuare un pagamento con PagoNuvola

In questa guida mostriamo come un tutore possa provvedere al pagamento di un avviso direttamente dalla propria area riservata in Nuvola

Per procedere la pagamento seguire i passaggi indicati

1) accedere in Nuvola Area tutore con le proprie credenziali e cliccare in pagamenti

| <b>a</b> | Nuvola                |   |                               |                   |                              |
|----------|-----------------------|---|-------------------------------|-------------------|------------------------------|
| DF       |                       | • | Home                          |                   |                              |
| *        | Home                  | ¢ | Compiti per domani            |                   |                              |
| Ŧ        | Voti                  |   | OFOODAFIA                     | 070014            |                              |
| •        | Assenze               |   | GEOGRAFIA                     | STORIA            |                              |
| 2        | Note                  |   |                               |                   |                              |
| <u>=</u> | Argomenti di lezione  |   |                               |                   |                              |
| AB       | Compiti               |   |                               |                   |                              |
|          | Calendario            |   | Argomenti di oggi             |                   |                              |
|          | Eventi e documenti    |   | ITALIANO                      |                   |                              |
| 4        | Materiale per docente |   | TALIANO                       | EDUCATIONE CIVICA |                              |
| 2        | Colloqui              |   |                               |                   |                              |
| Ē        | Documenti scrutinio   |   |                               |                   |                              |
|          | Bacheche              |   |                               |                   |                              |
| 0        | Questionari           |   | Ultimi eventi                 |                   |                              |
| ı        | Modulistica           |   | Compito in classe di Italiano |                   | Prova d'ingresso di Italiano |
| \$==     | Pagamenti             |   | (tama)                        |                   | 28 set, 10:05 - 11:15        |
|          |                       |   |                               |                   |                              |
|          |                       |   |                               |                   |                              |
|          |                       |   |                               |                   |                              |

2) Tra i pagamenti disponibili mettere nel carrello quelli che si intende pagare

#### N.B: è possibile inserire **nel carrello più avvisi di pagamento** contemporaneamente.

| Pagamenti                                    |             |                               | ✓ Pago in Rete   | e (Z)    |
|----------------------------------------------|-------------|-------------------------------|------------------|----------|
| DA PAGARE                                    |             |                               |                  | •        |
|                                              |             | Scaricare avviso di pagamento |                  |          |
| USCITA DIDATTICA CASTEL<br>2022 (RATA UNICA) | (DA PAGARE) | 16,00€                        |                  | ▲<br>不 岸 |
|                                              |             |                               | Mottoro pol corr | rollo    |

# 3) Per procedere al pagamento selezionare l'accettazione dei termini di pagamento e cliccare **"Procedi al pagamento"**

| Carrello                                                                                                    |                   |  |                                           |                                     |  |  |
|----------------------------------------------------------------------------------------------------|-------------------|--|-------------------------------------------|-------------------------------------|--|--|
| 🕒 Torna ai pagamenti                                                                                                    |                   |  |                                           |                                     |  |  |
| USCITA DIDATTICA CASTEL                                                                                                    | 2022 (RATA UNICA) |  | 16,                                       | ,00€ 🔀                              |  |  |
| a                                                                                                    |                   |  | Subtotale<br>Commissioni<br>TOTALE ORDINE | 16,00 €<br>1,60 €<br><b>17,60 €</b> |  |  |
| Forta in attesa dell'elaborazione dopo aver cliccato su Procedi al pagamento. La procedura può implegare da qualche secondo a pochi minuti. Al termine dell'operazione, sarai reindirizzato su Yappay, il gateway di pagamento sicuro di Ser |                   |  |                                           |                                     |  |  |
| Procedi al pagamento                                                                                                    |                   |  |                                           |                                     |  |  |

### 4) attendere di essere indirizzati alla pagina di pagamento.

| La procedura di pagamento è in corso                                                |
|-------------------------------------------------------------------------------------|
| Dichiaro di aver letto e di accettare i termini e le condizioni del servizio        |
| Elaborazione in corso                                                               |
|                                                                                     |
| Stiamo elaborando gli avvisi di pagamento nel tuo carrello                          |
| Dichiaro di aver letto e di accettare <u>i termini e le condizioni</u> del servizio |
| Elaborazione in corso                                                               |

LCIC81200G - A5D3495 - CIRCOLARI - 0000022 - 27/09/2023 - CIRC. - U

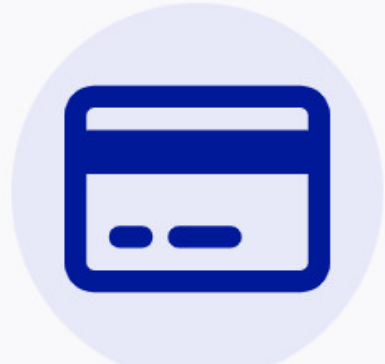

## Completa il pagamento su Sepafin e torna alla lista dei pagamenti

Se non sei stato reindirizzato alla pagina di pagamento, clicca questo link di pagamento per procedere su Sepafin.

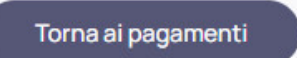

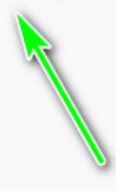

5) Inserire i dati della propria carta o sistema di pagamento preferito

|                                                                                                    | 70                                                                                                    |                                                                                                    |                                                                  |
|----------------------------------------------------------------------------------------------------|----------------------------------------------------------------------------------------------------|----------------------------------------------------------------------------------------------------|------------------------------------------------------------------|
| CAUSALE                                                                                                    | 70 - x                                                                                                    | iu                                                                                                    |                                                                  |
| Importo                                                                                                    | 20,60 €                                                                                                    | :                                                                                                    |                                                                  |
| Esecutore                                                                                                    |                                                                                                    |                                                                                                    | Ξ                                                                |
| Carta                                                                                                    | N                                                                                                    | umero carta                                                                                                    | =                                                                |
| Scadenza                                                                                                    | ММ                                                                                                    | AA                                                                                                    |                                                                  |
| Cvv2/4DBC                                                                                                    |                                                                                                    | m                                                                                                    |                                                                  |
|                                                                                                    |                                                                                                    |                                                                                                    |                                                                  |
| Procedendo<br>dell'informativ<br>informativ                                                                                                    | al pagamento dichia<br>a sul <u>trattamento dei</u><br>n riguardante le ope<br>PAGA                                                                                                    | aro di aver preso visio<br><u>i dati personali</u> e del <u>fr</u><br>rrazioni di pagamento                                                                                                    | ne<br>Iglio                                                      |
| Procedendo<br>dell'informative<br>informative                                                                                                    | al pagamento dichia<br>a sul <u>trattamento dei</u><br>priguardante le ope<br>PAGA<br>SA entresa                                                                                                    | aro di aver preso visio<br>i <u>dati personali</u> e del <u>fu</u><br>trazioni di pagamento                                                                                                    | ne<br>2glio                                                      |
| Procedendo<br>dell'informative<br>informative<br>versionality<br>versionality<br>eter in possesso di un p<br>eccessario inseririo dopo<br>ervizio, si potrà effettua<br>agamento. | al pagamento dichia<br>a sul <u>trattamento dei</u><br>riguardante le ope<br>PAGA<br>SA entresad<br>standard Verified by Vi<br>associde Verified by Vi<br>associde Verified by Vi<br>aver fatto click su PA<br>re la registrazione pro- | aro di aver preso visio<br><u>i dati personali</u> e del <u>fo</u><br>razioni di pagamento<br>postapay<br>postapay<br>sa e MasterCard Secured<br>na/ManterCard Securedo<br>GA. Se non si è ancora is<br>seguendo con la procedu | ne<br>2glio<br>2glio<br>2de Se<br>de Sarà<br>scritti al<br>ra di |

#### 6) attendere esito

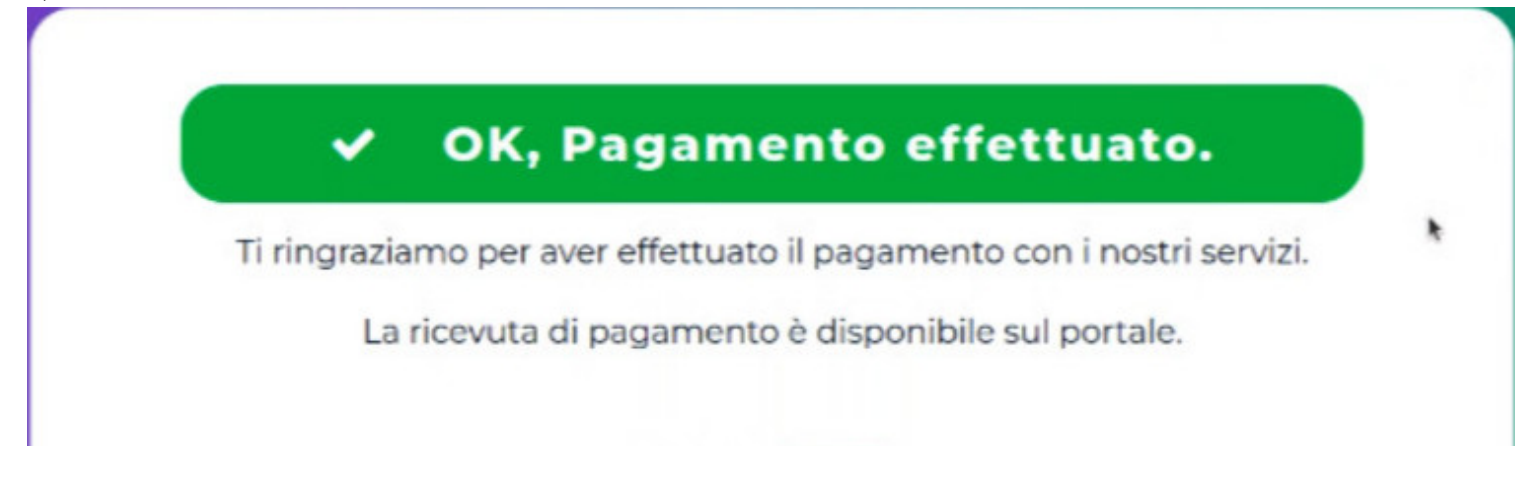

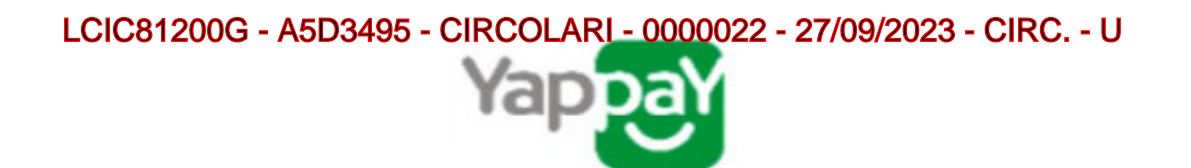

7) in Nuvola il tutore potrà visionare il riepilogo dei pagamenti (andando in Pagamenti ---> tutti i pagamenti) e scaricare la **ricevuta di avvenuto pagamento** 

| amenti                                                                                                    |                                                                                                    |         | 🗸 Pago in Rete 🔳 🍹 |
|----------------------------------------------------------------------------------------------------|----------------------------------------------------------------------------------------------------|---------|--------------------|
| i pagamenti                                                                                                    |                                                                                                    |         |                    |
| PERTURA ASSICURATIVA ALUNNI A.S. 2022                                                                                                    | -2023 (RATA UNICA)                                                                                                    | 6,50 €  |                    |
| PERTURA ASSICURATIVA ALUNNI A.S. 2022                                                                                                    | -2023 (RATA UNICA) PAGATO                                                                                                    | 6,50 €  |                    |
|                                                                                                    | (PACATO)                                                                                                    | 10.00.6 |                    |
| ita didattica (RATA U                                                                                                    | NICA)                                                                                                    | 19,00 € |                    |
| Yappay                                                                                                    | SAPA-FIN. S.P.A. Direz. et coord. Gruppo Buffett S.p.A. Via<br>Non Biological Statution (Statution)<br>Science (Statution)<br>Statution (Statution)<br>Statution (Stat |         |                    |
| QR CODE<br>Con II QR CODE potra Visualizzare i<br>1.SCANSIONA II OR CODE ti mostre<br>2.INSERISCI IL CODICE di 6 cifre ch<br>3.Clicca VERIFICA e ti verrà mostrati | A COSA SERVE?<br>dati del pagamento dal nostro portale:<br>rià il portale yappay.it<br>le trovi sulla ricevuta<br>o lo stato del pagamento                                                                                                    |         |                    |
| ESERCIZIO                                                                                                    | CONVENZIONATO:                                                                                                    |         |                    |
| MADIS                                                                                                    | SOFT S.P.A.                                                                                                    |         |                    |
|                                                                                                    | Polenza                                                                                                    |         |                    |
|                                                                                                    |                                                                                                    |         |                    |
| ID PSP:                                                                                                    | Se.Pa.Fin. S.p.a                                                                                                    |         |                    |
| ENTE CREDITORE:                                                                                                    | 80005700432                                                                                                    |         |                    |
| N.AVVISO:                                                                                                    | 00100001966992500                                                                                                    |         |                    |
| IUV:                                                                                                    | 000001966992500                                                                                                    |         |                    |
| IMPORTO:                                                                                                    | 6,50 €                                                                                                    |         |                    |
| COMMISSIONI:                                                                                                    | 1,60 €                                                                                                    |         |                    |
| TOTALE:                                                                                                    | 8,10 €                                                                                                    |         |                    |
| PAGAMENTO:                                                                                                    | Virtual POS                                                                                                    |         |                    |
| DATA:                                                                                                    | 24/10/2022 - 18:02                                                                                                    |         |                    |
| ID TRANSAZIONE(IUR):                                                                                                    | c273de08d2e6467<br>19799c0b2edd3b9                                                                                                    |         |                    |
| BENEFICIARIO:                                                                                                    |                                                                                                    |         |                    |
| ESEGUITO DA:                                                                                                    | 12                                                                                                    |         |                    |
| 044/04/17                                                                                                    | IDED INANAA I AAAAAAAAAAAAAAAAAAAAAAAAAAAAA                                                                                                    |         |                    |
| CAUSALE:                                                                                                    | /RFB/000001966992500/6.50                                                                                                    |         |                    |
| La presente ricevut<br>Verifica il tuo pagamento su                                                                                                    | a è liberatoria per il Cliente.<br>I www.yappay.it inserendo il codice:                                                                                                    |         |                    |

LCIC81200G - A5D3495 - CIRCOLARI - 0000022 - 27/09/2023 - CIRC. - U